## To non-Russian-speaking participants of the Mathematical Modelling Tournament:

- 1. Enter the following website:
- 2. http://koza.vm-2.spb.ru/koza23/login
- 3. You will see the following screen:

| $\leftarrow$ $\rightarrow$ C A Note                                                                                                    | ecure   http://koza.vm-2.spb.ru/koza21/login                   | 🕶 ९ 🕁 🔺 🔮 🗯 🌍 🔅                    |
|----------------------------------------------------------------------------------------------------|----------------------------------------------------------------|------------------------------------|
| Apps 📙 01 📙 02                                                                                                    | 📙 2-prg 📕 a 📕 AD 📕 b 📕 c 📕 CURR 📕 d 📕 Ideas 📕 Music            | » 🦳 Other bookmarks 🔠 Reading list |
| Конкурс оптимизационных задач «КОЗа»                                                                                                    |                                                                |                                    |
| NORMAN ASSE MOR                                                                                                    | Конкурс оптимизационных задач «КОЗа»<br>Enter your credentials |                                    |
| MATHEMATICAL MODELLIN                                                                                                    | Login * test262en                                              |                                    |
|                                                                                                    | Enter                                                          |                                    |
| Login<br>Password restore                                                                                                    | 1                                                              |                                    |
|                                                                                                    |                                                                |                                    |
|                                                                                                    |                                                                |                                    |
|                                                                                                    |                                                                |                                    |
|                                                                                                    |                                                                |                                    |
| © 2013–2021 Центо продуктивного обучения. Все права защищены<br>Перепечатка, атериалов с разрешения администрации сайта Разработано в АНО «КИО» |                                                                |                                    |
|                                                                                                    |                                                                |                                    |

- 4. Input your personal login and password to the GOaT contest (distributed 4 days ago)
- 5. Press the ENTER button.
- 6. You will see the screen of the competition:

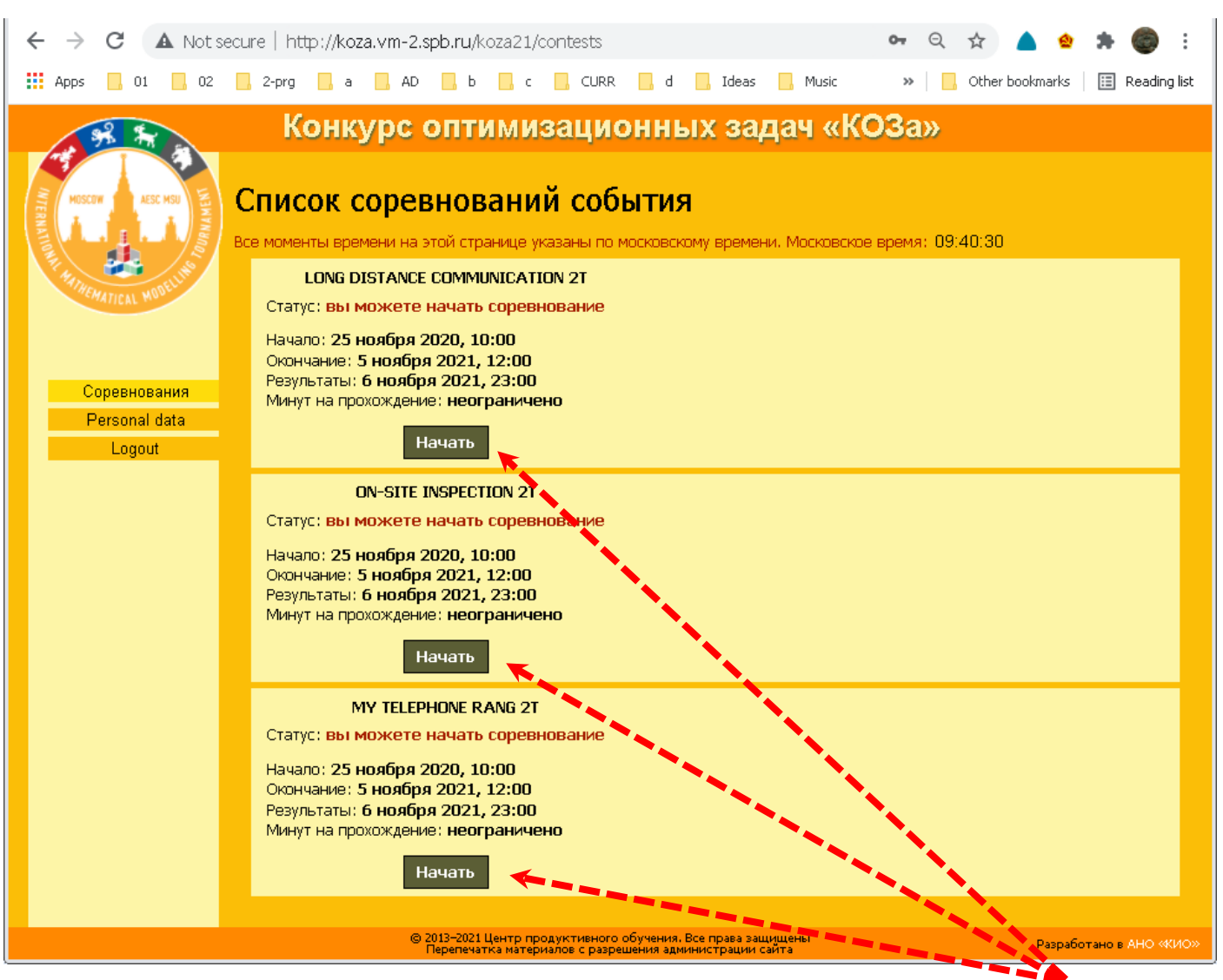

- 7. Now you can choose suggested problems. Just press a button named "Начать" under the title of appropriate problem.
- 8. It is allowed to open several problems at once, or switch between problems, or reopen any problem multiple times till the end of the competition.